## Testvoorraad aanvullen

Hoe vult u de voorraadkast aan?

Stap 1: U gaat eerst naar [Catalogus].

Stap 2: Daarna klikt u op [Zoeken].

**Stap 3:** In uw catalogus kunt u op een term zoeken, of u kunt zonder een term te typen, op het knopje [*Zoeken*] klikken. U krijgt dan alle testen te zien, die u kunt bestellen.

**Stap 4:** Als u meer informatie wilt over een test, kunt u op de naam van de test klikken. Zo krijgt u meer informatie over de test. Als u die test wilt bestellen, klikt u op [Toevoegen aan winkelwagentje] en vervolgens typt u de hoeveelheid in.

Stap 5: Daarna klikt u op [Toevoegen aan winkelwagentje].

**Stap 6:** U kunt stap 4 en stap 5 bij meerdere testen doen, en alles komt vervolgens in uw winkelwagen, die u rechtsboven ziet.

**Stap 7:** U klikt op de winkelwagen en vervolgens ziet u in uw scherm wat u heeft besteld en hoeveel het kost.

**Stap 8:** U klikt vervolgens op het knopje [Verder gaan].

• Let op: als u op verder gaat, betekent niet dat u het meteen moet betalen. U betaalt op het moment dat een kandidaat aan een test is begonnen. Deze stappen moet u doorlopen, om uw voorraadkast te vullen, zodat u een test aan een kandidaat kunt toewijzen.

**Stap 9:** Vervolgens ziet u een overzicht wat u wilt bestellen. U ziet daaronder een tekst met een balkje *[Inkoopordernummer]*. Als uw organisatie een inkoopordernummer hanteren kunt u dat hier typen. Mocht u geen inkoopordernummer hebben, wilt u dan de datum invullen bijv. 22072019.

**Stap 10:** U klikt daarna op het knopje [Verzenden].

- U ziet vervolgens wat u heeft besteld. Wij doen niks met deze gegevens omdat wij een factuur sturen op basis van gebruik en niet wat u heeft besteld.
- Om te kijken of de bestelling goed is gegaan, gaat u naar [Inschrijven] en klikt vervolgens op [Opdracht].
- U ziet vervolgens hoeveel testen er beschikbaar zijn.
- Als u de volgende keer weer dezelfde producten wilt bestellen, dan kunt u naar *[Inschrijven]* en dan kunt u op *[Bestelgeschiedenis]* klikken. Als u daarop heeft geklikt, ziet u bestellingen en dan kunt u op de bestelling klikken, die u nogmaals wilt herhalen. U klikt dan op *[Nu Kopen]*.